# フェアキャスト学校連絡網 👳 LINE登録ガイド

学校からの配信をLINEで受け取るには、本ガイドに沿ってLINE登録をお願いします。 登録いただくLINEアカウントは、個人情報となりますので、ご自身で操作していただきます。 ※フェアキャスト学校連絡網 登録ガイドがお手元に無い方は、学校にお問合せください)

### ※このLINE登録ガイドは、必ずLINE利用している端末(スマートフォン等)から操作してください※

### ❶LINEを起動

LINE利用している端末のLINEアイコンをタップします。

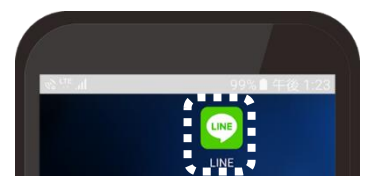

# ❷公式アカウント検索

▼QRコード読み取りの方

QRコード読み取り後、「追加」をタップして、④に進んでください。

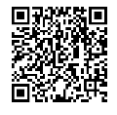

- ▼公式アカウントから検索する方
- \* Android 画面

「友だち」マーク→「検索」マークの順にタップして、

「フェアキャスト」を入力します。

※着せかえ設定で表示が異なる場合があります。

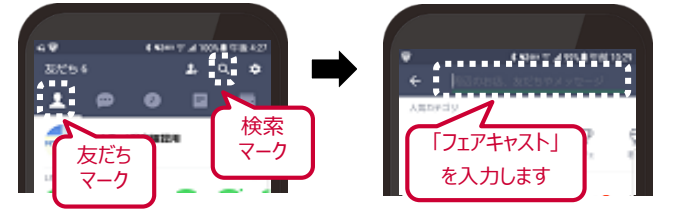

\* iPhone 画面

「フェアキャスト」を入力します。

※着せかえ設定で表示が異なる場合があります。

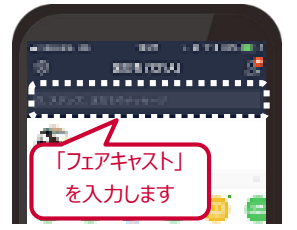

※PC版LINEをご利用の方は、「友だち追加」→「LINE ID (@FairCast)」を入力して検索してください。

## ❸お友だち登録

①おすすめ公式アカウントの「FairCast」をタップします。

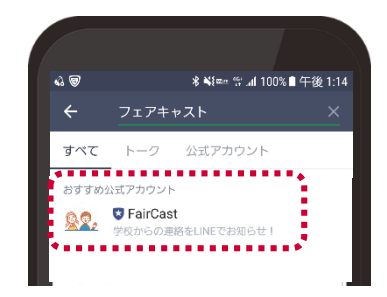

### ②「追加」をタップします。

※右の画面が表示された方は「同意する」をタップします。 ※お友だち登録後、ブロック設定は行わないでください。

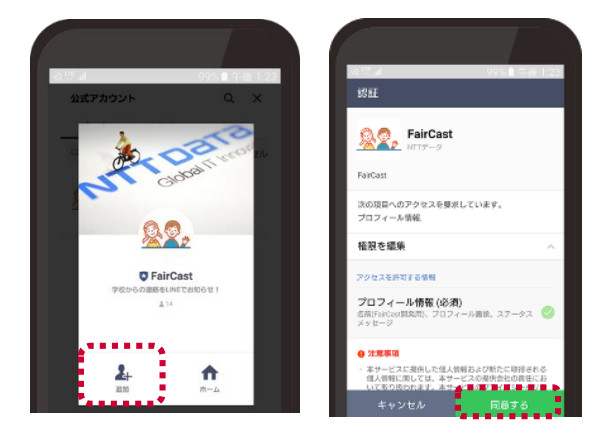

# ❹フェアキャストと連携

①「FairCastからのメッセージ」または「トーク」をタップ します。

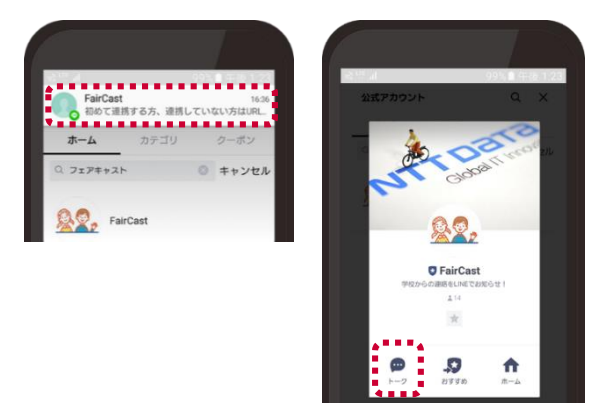

# フェアキャスト学校連絡網 🖤 LINE登録ガイド

### ②メッセージ内の「URL」をタップします。

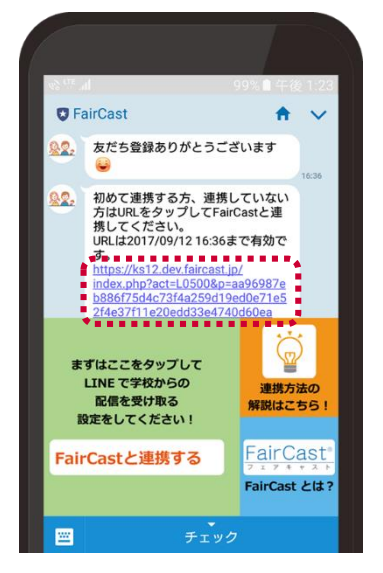

③学校番号・利用者番号・ご自身で設定されたパス

ワードを入力して「認証」をタップします。

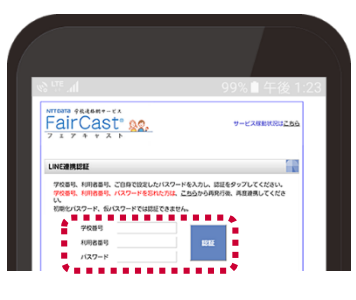

### !重要!

### 学校番号・利用者番号・パスワードが不明な方は、

- 下記 ① ~ ⑥ の順に操作してください。
- ①「学校番号、利用者番号、パスワードを忘れた方は <u>こちら</u>」をタップ
- ②現在登録している連絡先(メールアドレス・電話番号 など)を入力して、「依頼する」→「ログインへ」の順に タップ
- ③入力した連絡先に「学校番号、利用者番号、仮パス ワード」 が届きます。
  - \*メールで受け取った方 ⇒ URLタップ
  - \*電話などで受け取った方 ⇒ ②のログイン画面に 入力してログイン
- ④「新規パスワード」を入力して、「変更する」をタップ
- ⑤LINE利用している端末のLINEアイコンをタップ
- ⑥お友だち登録している公式アカウントから「FairCast」を タップ後、④から再操作してください。

## 6連絡先登録

- LINE連携したい連絡先の「連携する」をタップします。
  ※メインの連絡先(メール・電話・FAXなど)が未登録の 連絡先には連携できません。
  - ※1つの連絡先に1つのLINEアカウント登録となりますが、 連絡先ごとに異なるLINEアカウントを登録できます。
    - 例:通常連絡先+母LINEアカウント 追掛1連絡先+父LINEアカウント など。 この場合、母と父それぞれの端末から、本ガイドの 操作が必要です。

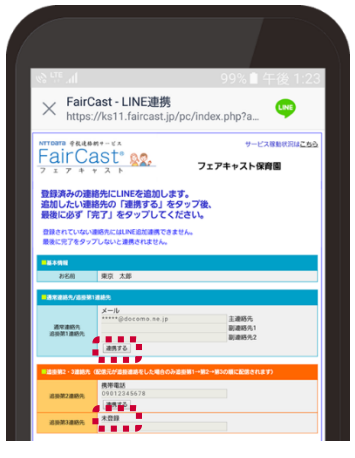

②表示されるアイコンを確認して、「完了」をタップします。 ※すでに連携済み連絡先の「連携する」をタップすると、 上書き登録されますので、ご注意ください。

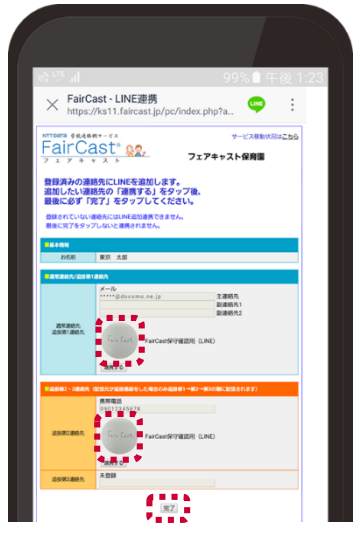

③「LINE連携完了」が表示されたら完了です。

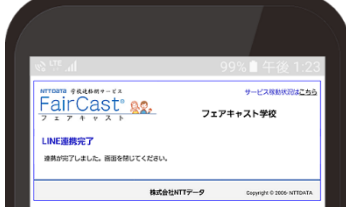